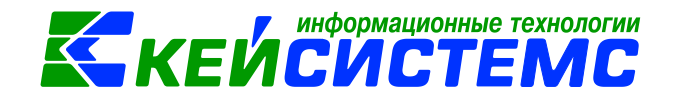

# программный комплекс «CMETA – CMAPT»

Применение ККТ

2019

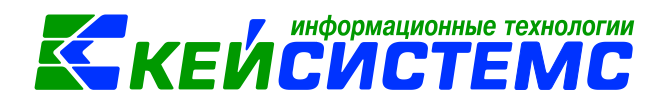

### Руководство пользователя

## по применению ККТ в ПК «Смета-Смарт»

#### Оглавление

| 1.             | Введение                                                               | 3             |
|----------------|------------------------------------------------------------------------|---------------|
| 1.             | Область применения                                                     | 3             |
| 2.             | Возможности                                                            | 3             |
| 3.             | Уровень подготовки пользователя                                        | 3             |
| 4.<br>необходи | Перечень эксплуатационной документации, с мо ознакомиться пользователю | которыми<br>3 |
| 2.             | Назначение и условия применения                                        | 4             |
| 1.             | Для каких видов деятельности необходимо использовать ККТ               | 4             |
| 2.             | Необходимые условия для работы                                         | 4             |
| 3.             | Подготовка к работе                                                    | 5             |
| 1.             | Установка драйвера ККТ                                                 | 5             |
| 2.             | Регистрация онлайн-кассы в ФНС                                         | 7             |
| 3.             | Фискализация ККТ.                                                      | 10            |
| 4.             | Завершение регистрация онлайн-кассы                                    | 11            |
| 5.             | Добавление описания кассы                                              | 12            |
| 6.             | Добавление настроек автозаполнения документов                          | 12            |
| 7.             | Заполнение справочника Прейскурант                                     | 12            |
| 4.             | Описание операций                                                      | 13            |
| 1.             | Открытие кассовой смены                                                | 13            |
| 2.             | Печать чека                                                            | 14            |
| 3.             | Формирование ПКО                                                       | 15            |
| 4.             | Закрытие кассовой смены                                                | 15            |

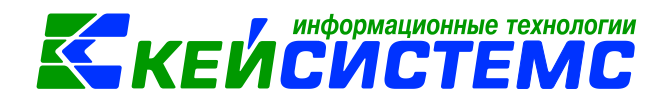

#### 1. Введение

#### 1. Область применения

В соответствии с требованиями, установленными Федеральным законом №54-ФЗ «О применении контрольно-кассовой техники при осуществлении наличных денежных расчетов и (или) расчетов с использованием электронных средств платежа» бюджетные и автономные учреждения при реализации гражданам своих услуг за плату обязаны применять кассовую технику (ККТ).

ККТ должна применяться при следующих расчетах:

- наличными денежными средствами;
- с использованием банковской карты физического лица;
- с использованием корпоративной карты (карты, оформленной на юридическое лицо), если для осуществления расчета она предъявляется продавцу;
- посредством интернет-кошельков;

Кассовая техника применяется только при операциях, которые в соответствии с законом о ККТ отнесены к расчетам. Это прием и выплат денежных средств в связи с реализацией товаров, работ или услуг. Кассу нужно применять, если бюджетное учреждение реализует что-то своим клиентам-покупателям, то есть выступает в роли продавца.

Например, государственное бюджетное учреждение оказывает клиенту услугу на платной основе: проводит дополнительные занятия по предметам, организует обучение в кружках, секциях, пребывание в группах продленного дня и т.п.

Касса применяется и в случае, если клиент сначала оплатил услугу, впоследствии от нее отказался и вернул деньги.

#### 2. Возможности

В ПК «Смета-Смарт» реализованы следующие возможности:

- Подключение ККТ Атол 30Ф
- Регистрация фискального накопителя (ФН);
- Изменение параметров регистрации фискального накопителя;
- Открытие и закрытие кассовой смены;
- Печать кассовых чеков;
- Формирование отчетов по текущему состоянию расчетов с оператором фискальных данных (ОФД).

#### 3. Уровень подготовки пользователя

Для подключения ККТ к персональному компьютеру и подготовки к работе требуется IT-специалист: системный администратор, программист, специалист по обслуживают ККТ.

Для работы с ККТ пользователь должен обладать навыками работы с персональным компьютером, бухгалтерской программой ПК «Смета-Смарт», знанием бухгалтерского учета в части учета операций с наличными денежными средствами и расчетов с контрагентами.

# 4. Перечень эксплуатационной документации, с которыми необходимо ознакомиться пользователю

Перед началом работы необходимо ознакомиться со следующей документацией:

1) Данная инструкция по работе с ККТ в ПК «Смета-Смарт».

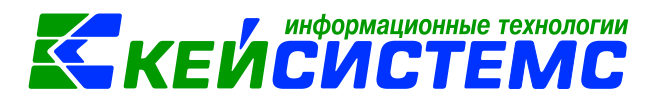

- 2) Руководства по подключению ККТ Атол 30Ф:
  - Инструкция по быстрому запуску ККТ Атол 30Ф (поставляется в комплекте с Атол 30Ф)
  - Паспорт Атол 30ф <u>https://www.atol.ru/upload/passports/ATOL\_30F\_PS.pdf</u>

#### 2. Назначение и условия применения

#### 1. Для каких видов деятельности необходимо использовать ККТ

Операции с ККТ выполняются при выполнении автономным или бюджетным учреждением платных услуг, которые не предусмотрены государственными программами (коммерческая деятельность).

Госучреждения могут обойтись без онлайн-кассы, если клиент переводит деньги со своего расчетного счета на счет учреждения. В остальных случаях требуется кассовая техника: и при наличном расчете и при эквайринге.

Примером коммерческой деятельности госучреждения, при осуществлении которой необходима онлайн-касса, может служить проведение медосмотров. Получая справку для приема на работу или получения водительских прав, граждане оплачивают проведение медосмотра в кассу медучреждения.

В сфере образования коммерческие услуги широко представлены в вузах. Помимо возможности учиться платно, студенты и абитуриенты могут посещать платные факультативы, подготовительные курсы, получать дополнительную специальность. Если оплата таких услуг происходит через банк, то кассовый аппарат не нужен. Если же в вузе есть касса, то без онлайн-ККТ не обойтись.

С 1 июля 2019 года привычные бумажные бланки строгой отчетности (БСО) должны быть заменены либо на БСО-ККТ, либо на обычные чеки онлайн-кассы.

К бюджетным учреждениям и госпредприятиям могут применяться некоторые исключения из общих правил Закона 54-ФЗ.

В первую очередь это касается организаций, которые располагаются в отдаленных и труднодоступных селах и деревнях. Они могут не применять кассовую технику, но должны выдавать покупателю по требованию подтверждающий расчеты документ, например, товарный чек. Список таких местностей в каждом регионе утверждается органами государственной власти.

Освобождение от обязанности применять ККТ действует для отдельных видов деятельности и операций. В частности, можно не применять кассовые аппараты:

- библиотекам, если они оказывают услуги, связанные с библиотечным делом;
- аптечным организациям, которые находятся в фельдшерских и фельдшерскоакушерских пунктах в сельских местностях;
- муниципальным парковкам;
- столовым общеобразовательных учреждений в учебное время;
- при осуществлении прочей деятельности, которая описана в статье 2 закона 54-ФЗ.

#### 2. Необходимые условия для работы

1) На компьютере кассира необходимо:

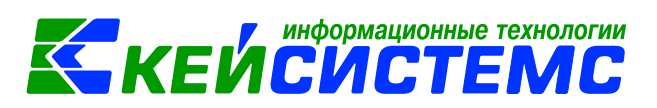

- обеспечить доступ к сети Интернет для автоматической отправки информации на сервис ОФД;
- подключить ККТ к USB-порту;
- установить драйвер ККТ.
- 2) Зарегистрироваться в личном кабинете на официальном сайте налоговой службы nalog.ru
- Оформить квалифицированную электронную подпись для документооборота с ФНС
- 4) Заключить договор с оператором фискальных данных (ОФД).
- 5) Зарегистрировать ККТ в ФНС и получить регистрационный номер ККТ.
- 6) Регистрационный номер ККТ ввести в форме регистрации фискального накопителя в ПК «Смета-Смарт» или интерфейс утилиты (программы) к драйверу ККТ.

#### 3. Подготовка к работе

#### 1. Установка драйвера ККТ

Скачайте драйвер с сайта производителя и установите его на компьютер кассира. Для ККТ «Атол» драйвер можно скачать по ссылке: <u>https://atoldriver.ru/vse-drajvera-atol-versii-10/</u>

Для установки драйвера запустите установочный файл из папки ...\installer\exe.

Подключите ККТ к USB-разъему компьютера. После этого включите ККТ. По умолчанию АТОЛ 30Ф настроен для работы с ПК через USB порт, ничего дополнительного в аппарате настраивать не требуется.

Откройте установленную программу – драйвер оборудования Атол «Тест драйвера КТК» и нажмите кнопку Свойства:

| ормация о ККТ         Тип запроса:         0 - Общая информация и статус ККТ           Тип запроса:         1 - Чек прихода         1           тистрация ККТ         Тип оплаты:         0 - Наличенени         -                                                                                                    | Свойства        |
|----------------------------------------------------------------------------------------------------|-----------------|
| ромация о ККТ ил закроса с социни и органии и согрении<br>пистрация ККТ ил оплаты: 0 - Наличевани с определять с согрении<br>и оплаты: 0 - Наличевани с определять с определять с | Свойства        |
| гистрация ККТ Тип оплаты: 0 - Наличными                                                                                                    |                 |
| титоглаты; О-паличными                                                                                                    | Вклюно          |
| Yek a la rank                                                                                                    |                 |
| Craeka Hanora: 2 - 10%                                                                                                    |                 |
| Отчеты Номер картинки: 1                                                                                                    |                 |
| сения / выплаты Тип модуля: 0 - Прошивка                                                                                                    | Kassupi         |
| Нокер кода защиты / лицензии: 1                                                                                                    |                 |
| Печать Тип счетчика: 0-Постоянный                                                                                                    | ИНН кассира:    |
| гранмирование Тип счетчика шагов: 0-всего                                                                                                    |                 |
| он Тип источника питания: 0 - Внешний блок питания                                                                                                    |                 |
| Прочитать                                                                                                    | кассира         |
| ание устройства                                                                                                    |                 |
| окний уровень                                                                                                    | Статус документ |
|                                                                                                    | Допечатать      |
| Сервисные                                                                                                    |                 |
| по ккт                                                                                                    |                 |
| Desperant                                                                                                    |                 |
|                                                                                                    |                 |
| Память                                                                                                    |                 |
| Прочее                                                                                                    |                 |
|                                                                                                    |                 |
| Гение данных                                                                                                    |                 |
| <sup>2</sup> a6ora c json                                                                                                    |                 |
| for the second second se                                                                                                    |                 |
| 200                                                                                                    | Лрайвер:        |
|                                                                                                    | 10.5.0.0        |
|                                                                                                    |                 |

В появившемся окне нажмите кнопку Поиск.

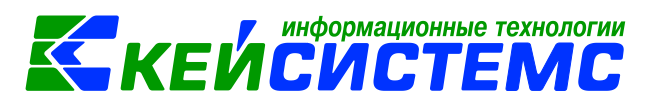

| 😂 Свойства                   | 3                                              | 2 |
|------------------------------|------------------------------------------------|---|
| Устройство                   |                                                |   |
| Модель:                      | Автоматически (АТОЛ)                           | • |
| Пароль пользов по умолчанию: | вателя                                         |   |
| Пароль доступа               | ia:                                            |   |
| Параметры по,                | одключения                                     |   |
| Канал связи:                 | USB                                            | • |
| СОМ-порт:                    | COM1: Serial0                                  |   |
| Скорость:                    | 115200 бод                                     |   |
| Бит в байте:                 | 8 бит                                          | - |
| Четность:                    | Нет                                            | - |
| Стоп-битов:                  | 1бит                                           |   |
| IP-адрес:                    | 192.168.1.10 : 5555                            |   |
| MAC-адрес:                   | FF:FF:FF:FF:FF                                 |   |
| Канал до ОФД:                | : Нет                                          | • |
| Связь                        |                                                |   |
| Результат:                   | Поиск Проверка связи Параметры КК<br>Отмена ОК | T |

В появившемся окне снова нажмите **Поиск**. Затем выберите строку с СОМ-портом, в которой найдено устройство и нажмите **Выбрать**.

| Порт                     | Информация                                         | Поиск          |
|--------------------------|----------------------------------------------------|----------------|
| 🖉 USB (автоматически)    | АТОЛ 30Ф, №00106104459802, версия: 3.0.1245, ФИСК. | Остановить пои |
| COM1: Serial0            | Не найдено!                                        | Выбрать        |
| COM3: atol-usbcom_proxy1 | АТОЛ 30Ф, №00106104459802, версия: 3.0.1245, ФИСК. | Отмена         |
| COM4: atol-usbcom_proxy2 | Не найдено!                                        |                |

Строку с USB выбирать не следует, в противном случае при включенном ККТ USB будет занят устройством и для других приложений окажется недоступным.

После этого в предыдущем окне нажмите **Проверка связи**. Если связь с ККТ есть, то в поле «Результат» появится наименование устройства.

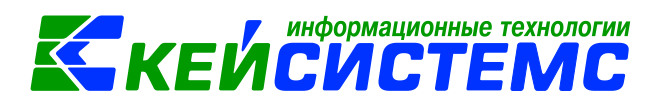

| Устройство                   |                                                  |
|------------------------------|--------------------------------------------------|
| Модель:                      | Автоматически (АТОЛ)                             |
| Пароль пользов по умолчанию: | вателя                                           |
| Пароль доступ                | a:                                               |
| Параметры по                 | дключения                                        |
| Канал связи:                 | USB                                              |
| СОМ-порт:                    | COM4: atol-usbcom_proxy2                         |
| Скорость:                    | 115200 бод                                       |
| Бит в байте:                 | 8 бит                                            |
| Четность:                    | Нет                                              |
| Стоп-битов:                  | 1 бит                                            |
| IP-адрес:                    | 192.168.1.10 : 5555                              |
| МАС-адрес:                   | FF:FF:FF:FF:FF                                   |
| Канал до ОФД:                | Нет                                              |
| Связь<br>Результат: АТ(      | ОЛ 30Ф, №00106104459802, версия: 3.0.1245, ФИСК. |
|                              | Поиск Проверка связи Параметры К                 |

#### 2. Регистрация онлайн-кассы в ФНС

Для того, чтобы контрольно-кассовая техника передавала фискальные данные в ФНС, необходимо поставить ее на учет. Для этого:

1. На сайте ФНС nalog.ru зайдите в «Личный кабинет налогоплательщика» и выберите «Учет контрольно-кассовой техники».

| Обратная связь    | Администрирование                                 | Вопрос-ответ                | Анкетирование                     | Профиль                   | Отказаться от использования ЛК ЮЛ Выйти                   |
|-------------------|---------------------------------------------------|-----------------------------|-----------------------------------|---------------------------|-----------------------------------------------------------|
|                   | ФЕДЕРАЛЬНА<br>Налоговая (<br>Личный кабинат юриди | Я<br>СЛУЖБА<br>ческого лица |                                   | КПП для филь<br>сведений: | атрации Выбрать                                           |
| Сведения о к      | оридическом 🗸<br>це                               | Сведения о рас<br>бюджето   | четах с<br>м                      | Подача заявле             | ний 🗸 Запрос документов 🗸                                 |
|                   |                                                   |                             | /                                 |                           | I &                                                       |
| ОБЩИЕ<br>СВЕДЕНИЯ | УЧЕТ ЮЛ В<br>НАЛОГОВЫХ<br>ОРГАНАХ                 | РАСЧЕТЫ<br>С БЮДЖЕТАМИ      | ЭЛЕКТРОННІ<br>ДОКУМЕНТО<br>ОБОРОТ | ый УЧЕТ ККТ<br>)-         | МАРКИРОВКА СУБЪЕКТЫ МАЛОГО<br>ТОВАРОВ ПРЕДПРИНИМАТЕЛЬСТВА |

Откроется одноименный раздел.

2. Нажмите на кнопку Зарегистрировать ККТ и выберите пункт заполнить параметры заявления вручную.

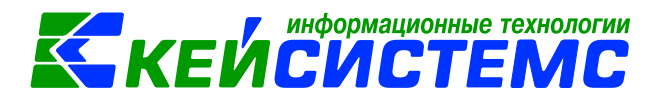

| лице                                          | ческом                                                                                       | ведения о расчетах с<br>бюджетом                                                                    | <ul> <li>Подача</li> </ul>                             | заявлений 🗸 🗸                                                  | Запрос документов                                           | ř |
|-----------------------------------------------|----------------------------------------------------------------------------------------------|----------------------------------------------------------------------------------------------------|--------------------------------------------------------|----------------------------------------------------------------|-------------------------------------------------------------|---|
| лавная страница / Уче<br>УЧЕТ КОНТРОЛЬНО      | ет контрольно-касс<br>-КАССОВОЙ ТЕХ                                                          | овой техники                                                                                        |                                                        |                                                                |                                                             |   |
| 🔄 Скачать памятку по                          | о работе с раздело                                                                           | M KKT                                                                                               |                                                        |                                                                |                                                             |   |
| Обрац<br>зареги<br>опера<br>При э<br>Фильтры: | немые налогопла<br>цаем ваше вним<br>истрировать толы<br>торов фискальні<br>том сведения о с | пельщики:<br>ание, что с помощью К<br>эко новые модели ККТ,<br>ых данных.<br>этаром парке ККТ в Каб | абинета контролі<br>осуществляющи<br>5инете контрольні | ьно-кассовой техник<br>е передачу данных<br>о-кассовой техники | и вы можете<br>в ФНС России через<br>отображаться не будут. | ~ |
|                                               |                                                                                              |                                                                                                    |                                                        |                                                                |                                                             |   |
| Дата<br>регистрации<br>в НО                   | Адрес места ус                                                                               | становки РН КК1                                                                                     | Т~ Моде.                                               | ть Срок<br>окончания<br>действия ФН                            | Состояние                                                   |   |
| Дата<br>регистрации<br>в НО<br>« Страница     | Адрес места ус                                                                               | РН КК                                                                                               | Т∽ Моде:                                               | ть Срок<br>окончания<br>действия ФН<br>Нет данны               | Состояние<br>х Поместить на страницу: 5                     | • |

Откроется «Заявление о регистрации контрольно-кассовой техники».

3. Укажите:

а) Адрес установки ККТ. Для этого нажмите на кнопку «Выбрать адрес».

б) Наименование места установки ККТ.

в) Выберите модель ККТ из предложенного списка (реестр моделей можно посмотреть на сайте  $\Phi$ HC  $\rightarrow$  Иные функции  $\Phi$ HC России  $\rightarrow$  Реестры и проверка контрагентов  $\rightarrow$  Реестр контрольно-кассовой техники).

г) Укажите заводской номер (если данного номера у вас нет, обратитесь к поставщику ККТ).

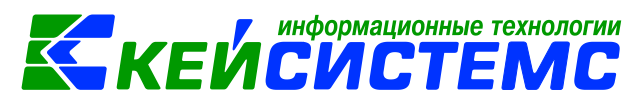

| бор модели конт                                                                      | рольно-кассовой техники                                                                                                    |                                                                                                    |   |
|--------------------------------------------------------------------------------------|----------------------------------------------------------------------------------------------------|----------------------------------------------------------------------------------------------------|---|
| Выберите модя<br>Для этого необ<br>фильтром по н<br>кассовой техни<br>Модель<br>ККТ: | пь контрольно-кассовой техники, указанную в<br>кодимо выбрать модель из таблицы (для удоб<br>зименованию). После этого необходимо ввести<br>ки. | эксплуатационной документации.<br>ного поиска можно воспользоваться<br>и заводской номер контрольно- |   |
| Модель                                                                               |                                                                                                    | Версия                                                                                               |   |
| АТОЛ 55Ф                                                                             |                                                                                                    | 062                                                                                                  |   |
| АТОЛ 52Ф                                                                             |                                                                                                    | 064                                                                                                  | ^ |
| АТОЛ 25Ф                                                                             |                                                                                                    | 057                                                                                                  |   |
| ВИКИ ПРИНТ                                                                           | 57 Φ                                                                                                    | 001                                                                                                  |   |
| ВИКИ ПРИНТ                                                                           | 57 ПЛЮС Ф                                                                                                    | 001                                                                                                  |   |
| ПИРИТ 1Ф                                                                             |                                                                                                    | 001                                                                                                  |   |
| PP-02Φ                                                                               |                                                                                                    | 001                                                                                                  | ~ |
| Вы выбрали:                                                                          | ВИКИ ПРИНТ 57 Ф, Версия: 001                                                                                                    |                                                                                                    |   |
| Заводской<br>номер                                                                   | 0493012571                                                                                                    | ×                                                                                                    |   |
| KKT:                                                                                 |                                                                                                    | Выбрать                                                                                              |   |
|                                                                                      |                                                                                                    | 10                                                                                                   |   |

ж) Укажите, в каком режиме будет использоваться ККТ.

з) В списке «Оператор фискальных данных» выберите тот, с которым заключен договор. ИНН ОФД заполнится автоматически.

#### 4. Нажмите на кнопку Подписать и отправить.

| 2 | Формирование и     | отправка                                                                                                    |
|---|--------------------|----------------------------------------------------------------------------------------------------|
|   | Перед отправкой за | являния в налоговый орган убедитесь в корректности информации, заполненной в шаге 1. Отправить заявление в<br>жно нажав на кнопки "Поллисать и отпозвить" |
|   | налоговый орган мо |                                                                                                    |
|   | Просмотреть        | Подписать и отдравить                                                                                                    |

5. Отслеживайте статус заявления. Для этого перейдите по ссылке «Информация о документах, направленных в налоговый орган».

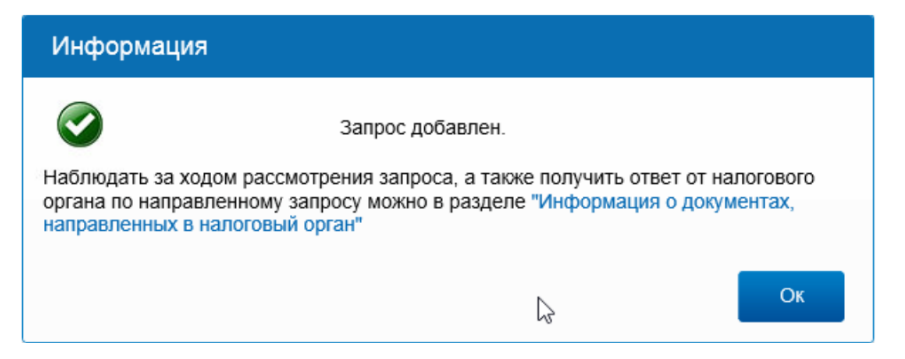

6. Как только в столбце «Состояние» отобразится статус «Присвоен Регистрационный номер ККТ», завершите регистрацию ККТ.

|   | Дата<br>регистрации<br>в НО | Адрес места установки                                                            | РНМ ▼               | Модель                            | Срок<br>окончания<br>действия ФН |      | Состояние                          |      |
|---|-----------------------------|----------------------------------------------------------------------------------|---------------------|-----------------------------------|----------------------------------|------|------------------------------------|------|
|   |                             | 66 - Свердловская область,<br>620100, г. Екатеринбург,<br>тракт. Сибирский, д.49 | 0000 0029 0900 3611 | ВИКИ МИНИ<br>Ф версия             |                                  | Прис | своен Регистрационный<br>номер ККТ | Þ    |
| « | 🔇 Страница                  | 1 из 1 》 》 С 🛓                                                                   | Дл<br>Вси ин        | пя просмотра де<br>формации по Кі | тальной<br>КТ кликните по Pi     | ΗM   | естить на страницу: 5              | •    |
|   |                             |                                                                                  |                     |                                   |                                  |      | Зарегистрировать К                 | кт - |

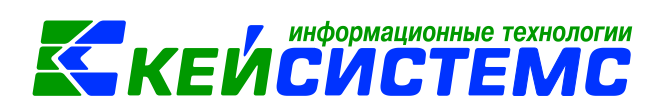

7. Не закрывайте страницу личного кабинета. Регистрационный номер (PHM) вам понадобится для следующей операции – Фискализация ККТ.

#### 3. Фискализация ККТ.

Сущность фискализации - активация фискального накопителя и получение отчета о регистрации (или фискализации).

1. Откройте установленную программу – драйвер оборудования Атол «Тест драйвера КТК». Установите галочку «Включено», нажмите кнопку **Регистрация ККТ** и заполните сведения об учреждении. Затем нажмите кнопку **Регистрация**.

| омация о ККТ      | Регистрационный номер ККТ:                                                                                                    |                                 | 000000001065213               |                |          |            |                                                                  |                             |     | ATC                                 | ул зі               |
|-------------------|----------------------------------------------------------------------------------------------------|---------------------------------|-------------------------------|----------------|----------|------------|------------------------------------------------------------------|-----------------------------|-----|-------------------------------------|---------------------|
|                   | Причина перерегистрации (Ф                                                                                                    | ⊅Д 1.0и 1.05):                  | Изменение ОФД                 |                |          |            |                                                                  |                             |     | Свойства                            |                     |
| страция кк і      | Причины изменения сведений                                                                                                    | о ККТ (ФФД 1.1)                 | : 0                           |                |          |            |                                                                  | ÷                           | . 🔽 | Включено                            |                     |
| Чек<br>Отчеты     | Реквизиты организации<br>Наименование: Кейси                                                                                                    | стемс - Смета-См                | арт                           |                |          |            | Системы налог                                                    | ообложения                  | 7   | Ширина 3<br>3:<br>Смена за<br>Чек : | тент<br>2 (3<br>кры |
| Печать            | ИНН: 59030<br>Адрес расчетов: Кейси                                                                                                    | 1999130<br>стемс - Смета-См     | арт                           |                |          |            | <ul> <li>Упрощенная</li> <li>Упрощенная</li> <li>ЕНВД</li> </ul> | Доход<br>Доход минус Расход | Kac | сир:                                | _                   |
| аммирование<br>ФН | Место расчетов: Кейси                                                                                                    | стемс - Смета-См                | арт                           |                |          |            | Единый сель<br>Патентная                                         | скохозяйственный налог      | ИНН | і кассира:                          |                     |
| е устройства      | E-mail отправителя: smeta                                                                                                    | @keysystems.ru                  |                               |                |          |            | По умолчанию:                                                    | Общая 🔻                     |     | Регистрация<br>кассира              |                     |
| ий уровень        | Настройки ККТ<br>П Автономный режим                                                                                                    | 🔲 Продажа                       | подакцизного товара           |                |          | Признаки а | гента<br>. агент                                                 |                             |     | Статус документ                     | а                   |
| рвисные           | Расчеты за услуги Только БСО                                                                                                    | Проведен                        | ие азартных игр<br>ие лотерей |                |          | Банк. пл   | . субагент<br>т                                                  |                             |     | Допечатать                          |                     |
| ицензии           | Автоматический режим Расчеты только в интерности и полько в интерности и полько в и полько в интерности и полько в интерности и полько в интерности и полько в и полько в и полько в и полько в и полько в и полько в и полько в и полько в и полько в и поль | Номер автома<br>ет<br>в автомат | ата:<br>а принтера<br>ге      |                |          | Поверен    | гент<br>ный<br>окер                                              |                             |     |                                     |                     |
| Тамять            | Шифрование данных                                                                                                    | ФФД:                            | 1.05                          |                | •        | Агент      | unep                                                             |                             |     |                                     |                     |
| Прочее            | Адрес сайта ФНС: www.nalo                                                                                                    | g.ru                            |                               |                |          |            |                                                                  |                             |     |                                     |                     |
| ние данных        | Оператор фискальных данн<br>ИНН ОФД: 59030199913                                                                                                    | ых                              |                               | Наименова      | ание ОФД | : таксоком |                                                                  |                             | 1   |                                     |                     |
| ота с json        | Адрес ОФД: 1                                                                                                    |                                 |                               | : 0 🚖 DNS ОФД: |          | 0.0.0.1    |                                                                  |                             | j   |                                     |                     |
| Лог               | Канал обмена: USB (EoU)                                                                                                    |                                 |                               | •              |          |            |                                                                  |                             |     |                                     |                     |

Данные будут записаны в фискальный регистратор и ККТ распечатает чек – отчет о регистрации, на экране откроется окно с отчетом о регистрации. Полученный чек необходимо сохранить для предоставления в ИФНС.

| Отчёт о реги  | страции                |                             | • |
|---------------|------------------------|-----------------------------|---|
|               |                        |                             |   |
|               |                        |                             |   |
| наименование  | е пользователя: Кейси  | стемс -                     |   |
| Смета-Смарт   |                        |                             |   |
| адрес: Кейси  | стемс - Смета-Смарт    |                             |   |
| ИНН пользова  | ателя: 590301999130    |                             |   |
| рег. номер КК | T: 0000000001065213    |                             |   |
| зав. номер КК | T: 00106104459802      |                             |   |
| системы нало  | гообложения:           |                             | = |
| - общая       |                        |                             |   |
| автономный р  | режим: 0               |                             |   |
| признак услу  | ги: 0                  |                             |   |
| признак шифр  | оования: О             |                             |   |
| признак расч  | етов в интернете: 0    |                             |   |
| признак пров  | едения азартных игр:   | 0                           |   |
| признак пров  | едения лотереи: 0      |                             |   |
| признак торго | овли подакцизными то   | варами: О                   |   |
| признак плат  | ежного агента: 4       |                             |   |
| признак уста  | новки принтера в авто  | мате: О                     |   |
| автоматическ  | кий режим: 0           |                             |   |
| признак АС Ы  | CO: 0                  | -                           |   |
| место расчет  | ов: Кеисистемс - Смета | -Смарт                      |   |
| адрес саита о | PHC: www.nalog.ru      |                             |   |
| адрес электр  | оннои почты отправит   | еля чека:                   | _ |
| smeta@keysy   | stems.ru               |                             | - |
|               |                        |                             | _ |
|               | Сохранить и закрыть    | <ul> <li>Закрыть</li> </ul> |   |

Снимите галочку «Включено».

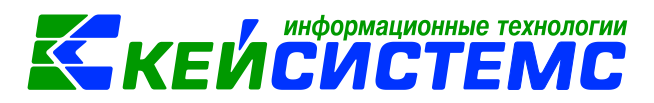

| ſ | 🤪 Тест драйвера ККТ | (10.5.0.0)                                  |                 |                           |
|---|---------------------|---------------------------------------------|-----------------|---------------------------|
|   | Информация о ККТ    | Регистрационный номер ККТ:                  | 000000001065213 | АТОЛ 30Ф                  |
|   | Peructopaung KKT    | Причина перерегистрации (ФФД 1.0 и 1.05):   | Изменение ОФД   | Свойства                  |
|   | Гегистрация (сст    | Причины изменения сведений о ККТ (ФФД 1.1): | 0               | Включено                  |
|   | Чек                 | Реквизиты организации                       |                 | Ширина ленты:<br>32 (384) |

2. Откройте ПК «Смета-Смарт». Затем откройте справочник СПРАВОЧНИКИ ККМ \ Подключаемое оборудование. В справочнике добавьте новое оборудование. Заполните все поля. В поле «Драйвер оборудования» необходимо выбрать установленный драйвер ККТ.

| 💷 🖹 Подключаемое обор   | о 🎽 Подключение оборуд 🗎 🗙 |  |  |  |  |
|-------------------------|----------------------------|--|--|--|--|
| 🔒 🛛 🖨  🔒 🔹 Ж Настроить  | 📑 Операция с ФН 🔻 😭 📆      |  |  |  |  |
| Рабочее место:          | lexa(KS-469)               |  |  |  |  |
| Организация:            | МБУДО "ДДТ"                |  |  |  |  |
| Тип оборудования:       | ККТ с передачей данных 🔻   |  |  |  |  |
| Наименование:           | Атол 30Ф в кабинете 509    |  |  |  |  |
| Серийный номер:         | 001064459802               |  |  |  |  |
| Драйвер оборудования:   | Драйвер ККТ v.10 (64-bit)  |  |  |  |  |
| Устройство используется |                            |  |  |  |  |

#### 3. Нажмите кнопку Сохранить.

#### 4. Завершение регистрация онлайн-кассы.

1. Вернитесь в личный кабинет налогоплательщика на шаг №5 (рис. выше). В столбце РНМ, нажмите на регистрационный номер. Откроется карточка ККТ, содержащая регистрационные данные кассы. Нажмите «Завершить регистрацию».

| Модель ККТ:                             | АТОЛ 30Ф версия 061                                                                              |  |  |  |
|-----------------------------------------|--------------------------------------------------------------------------------------------------|--|--|--|
| Заводской номер ККТ:                    | 00106107851471                                                                                   |  |  |  |
| Регистрационный номер ККТ:              | 0000 0304 4500 0264                                                                              |  |  |  |
| Модель фискального накопителя:          | Шифровальное (криптографическое) средство защиты<br>фискальных данных фискальный накопитель ФН-1 |  |  |  |
| Заводской номер фискального накопителя: | 8710000100103145                                                                                 |  |  |  |
|                                         |                                                                                                  |  |  |  |
|                                         | Завершить регистрацию                                                                            |  |  |  |

2. Откроется окно, в котором укажите данные из отчета о регистрации по ККТ, напечатанного при фискализации кассы. Нажмите Подписать и отправить.

3. На вкладке «Список документов, направленных в налоговый орган» можно распечатать карточку регистрации ККТ.

Карточка будет подписана усиленной квалифицированной подписью налоговой и содержать дату регистрации в налоговом органе.

Регистрация ККТ в ФНС завершена.

4. Теперь ККТ нужно подключить к сервису ОФД, только после этого фискальные данные будут передаваться в ФНС.

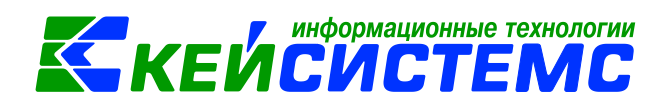

#### 5. Добавление описания кассы

Откройте справочник СПРАВОЧНИКИ \ ККМ \ Кассы(Фискальные регистраторы). В справочнике добавьте описание кассы и заполните все поля.

#### 6. Добавление настроек автозаполнения документов

В ПК «Смета-Смарт» откройте справочник Кассовая смета (ДОКУМЕНТЫ \ КАССА \ Кассовая смена).

Выполните первоначальные настройки режима для каждого учреждения. Для этого откройте настройки режима.

| 🔲 🖹 Кассовая смена 🗦 🗙 🖹 Настройки ди |        |          |           |  |  |  |  |  |
|---------------------------------------|--------|----------|-----------|--|--|--|--|--|
| 🗋 Открыть 🖹 🚔 😘 🖉 - 🔶 🗶               |        |          |           |  |  |  |  |  |
| 40                                    | AIIF I |          |           |  |  |  |  |  |
|                                       | Статус | Kacca Kk | КМ Кассир |  |  |  |  |  |

В настройках автозаполнения укажите кассу в поле «Касса» и основного кассира в поле «Кассир». Значения из этих полей будет подставляться при создании нового документа «Кассовая смена».

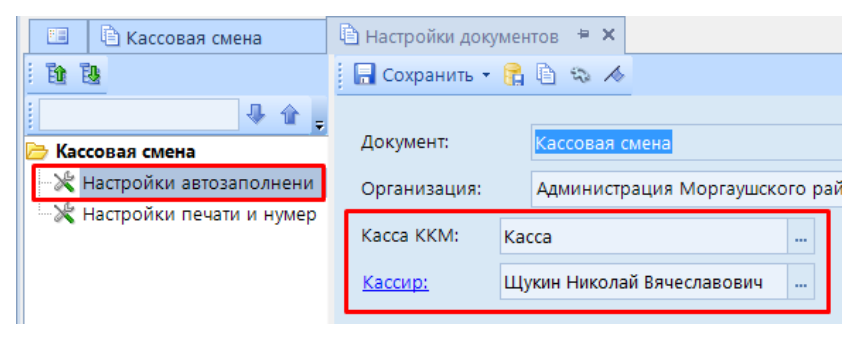

В ПК «Смета-Смарт» откройте список документов Чек (ДОКУМЕНТЫ \ КАССА \

Чек), затем на панели инструментов списка документов нажмите кнопочку Настройка . . В настройках выберите закладку «Настройки автозаполнения» и заполните поля.

| 1 10 10                                  | 🔚 Сохранить   😭 | A 🔁                     |
|------------------------------------------|-----------------|-------------------------|
|                                          | Документ:       | Чек                     |
| ⊡- 🦻 Чек                                 | Организация:    | МБУДО "ДДТ" (02/000042) |
| Каранананананананананананананананананана | Контрагент:     | Розничный покупатель    |
|                                          | Тип расчета:    | Приход ДС               |
|                                          | Тип оплаты:     | Передача с полной о 🔻   |
|                                          | Форма оплаты:   | Наличными 👻             |

#### 7. Заполнение справочника Прейскурант

Справочник используется для заполнения номенклатуры в документе «Чек».

Откройте справочник СПРАВОЧНИКИ \ ККМ \ Прейскурант.

Заполните все обязательные реквизиты. В поле «Организация» выберите организацию, для которой будет использована данная запись справочника. Если у записи установлена галочка «По умолчанию», то она автоматически попадает в новый документ

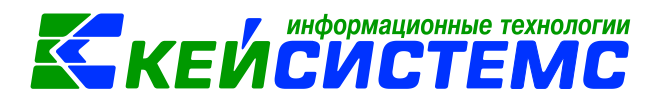

«Чек». Поля «Дата введения в действие» и «Дата аннулирования» ограничивают выбор строк по дате чека.

| 🔒 Сохранить 🔻                |                                                                                     |
|------------------------------|-------------------------------------------------------------------------------------|
| Организация:                 | Администрация Моргаушского района Чувашской Республики (01/00000 🛛 💌 🔲 По умолчанию |
| Номенклатура                 |                                                                                     |
| Тип:                         | Услуги                                                                              |
| Артикул:                     | 90000051 Аренда земельного участка                                                  |
| Цена:                        | 2 000,00 Количество по умолчанию: 1,00                                              |
| Ставка НДС:                  | 0 🕼 Без НДС                                                                         |
| Аналитические и              | признаки                                                                            |
| Вид ФО:                      | 1 KEK: 903.11105013050000120 <b>ЭКР</b> : 123                                       |
| КАУ:                         |                                                                                     |
| ДопКласс:                    |                                                                                     |
| Комментарий:                 |                                                                                     |
| Дата введения в<br>действие: | 01.01.2019 т Дата аннулирования: т                                                  |

В документе «Чек» на вкладке «Номенклатура» в колонке «Артикул» или «Наименование» выберите значение из справочника «Прейскурант». В результате автоматически заполнятся значения в остальных колонках. Измените «количество» и при необходимости «цену».

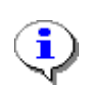

Для быстрого поиска в ячейках «Артикул» или «Наименование» наберите часть наименования или кода и нажмите клавишу Enter. Откроется Прейскурант с отфильтрованными строками.

#### 4. Описание операций

#### 1. Открытие кассовой смены

В ПК «Смета-Смарт» откройте документ «Кассовая смета» (ДОКУМЕНТЫ \ КАССА \ Кассовая смена).

Ежедневно в начале рабочего дня кассир должен открывать кассовую смену, а в конце дня – закрывать. Кассовая смена может быть открыта не более 20 часов. Продолжительность открытия контролирует КТТ. Чек можно печатать только для выбранной открытой кассовой смены.

Для открытия новой кассовой смены нажмите кнопку Открыть

| ËE | 🖹 Kac   | совая смена | ₽X         |     |  |
|----|---------|-------------|------------|-----|--|
|    | )ткрыть | 2 🖨 😘       | <b>~</b> • | > 🔀 |  |

В появившемся окне проверьте поля «Кассир» и «Касса ККМ» и нажмите кнопку Открыть смену. Выйдет сообщение «Кассовая смена открыта», а ККМ напечатает отчет об открытии кассовой смены. В окне «Кассовая смена» автоматически заполнятся остальные поля данными из ККМ.

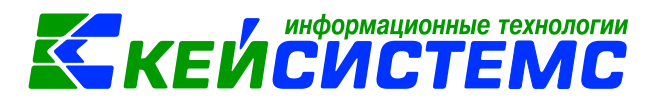

| Открыть смену Закрыть смену Отчет о текущем состоянии расчетов Отчет без гашения 💷 |                           |                         |      |              |  |  |  |
|------------------------------------------------------------------------------------|---------------------------|-------------------------|------|--------------|--|--|--|
| Организация:                                                                       | МБУДО "ДДТ" (02/000042)   | МБУДО "ДДТ" (02/000042) |      |              |  |  |  |
| Кассир:                                                                            | Рожкова Ольга Григорьевна |                         | ИНН: | 211278601390 |  |  |  |
| Kacca:                                                                             | Kacca1                    |                         |      |              |  |  |  |
| Номер:                                                                             | 1                         |                         |      |              |  |  |  |
| Начало кассовой смены:                                                             | 03.07.2019 11:27:49 💌     |                         |      |              |  |  |  |
| Конец кассовой смены:                                                              |                           |                         |      |              |  |  |  |
| Статус:                                                                            | Открыта 💌                 |                         |      |              |  |  |  |

В списке документов появится новая строка со статусом кассовой смены.

|   | 🗋 Открыть | 1 🖻 🖨 😘                                                                  | <ul> <li></li> <li></li> <li><!--</th--><th>*</th><th></th><th></th><th></th><th></th></li></ul> | *                    |        |                           |               |  |  |  |
|---|-----------|--------------------------------------------------------------------------|----------------------------------------------------------------------------------------------------|----------------------|--------|---------------------------|---------------|--|--|--|
|   | 4II>      |                                                                          |                                                                                                    |                      |        |                           |               |  |  |  |
| E |           | <ul> <li>Статус</li> <li>Номер</li> <li>Начало кассовой смены</li> </ul> |                                                                                                    | Конец кассовой смены | Kacca  | Кассир                    | Организация   |  |  |  |
| ; | 1         |                                                                          |                                                                                                    |                      |        |                           |               |  |  |  |
|   |           | Открыта 1 03.07.2019 11:27:49                                            |                                                                                                    |                      | Kacca1 | Рожкова Ольга Григорьевна | Муниципальное |  |  |  |
|   |           |                                                                          |                                                                                                    |                      |        |                           |               |  |  |  |

Теперь ККТ готов для печати чеков.

#### 2. Печать чека

В ПК «Смета-Смарт» откройте документ «Чек» (ДОКУМЕНТЫ \ КАССА \ Чек).

При создании нового документа часть реквизитов будет заполнена данными из настроек автозаполнения документа. Заполните остальные поля на вкладке «Реквизиты».

| Организация:    | МБУД    | О "ДДТ" (02/00          | 004                                     | 2)                 | -                          |                 |                     |            |  |
|-----------------|---------|-------------------------|-----------------------------------------|--------------------|----------------------------|-----------------|---------------------|------------|--|
| Дата чека:      | 05.07.2 | 2019 16 💌 Ho            | мер                                     | : 1                | Фискальный номер:          | 236             | Фискальный признак: | 0484205199 |  |
| Сумма:          |         | 200,00                  |                                         |                    |                            |                 |                     |            |  |
| Реквизиты Но    | менкла  | тура Сформ              | иир                                     | ванные документь   | bl                         |                 |                     |            |  |
| Кассовая смена: |         | 1                       |                                         | 05.07.2019 0:00:00 | <ul> <li>Kacca1</li> </ul> |                 |                     |            |  |
| CHO:            |         | Общая(уплачивается на 💌 |                                         |                    |                            |                 |                     |            |  |
| Тип расчета:    |         | Приход ДС               |                                         | • Тип оплаты:      | Передача с полно           | • Форма оплаты: | Наличными 👻         | ]          |  |
| Контрагент:     |         | 000000080               |                                         | Налимова Наталья   | я Альбертовна              |                 |                     |            |  |
| 🔲 Розничный по  | купате  | ль                      |                                         |                    |                            |                 |                     |            |  |
| Документ-основа | ание:   | 1                       | Акт об оказании услуг № 1 от 05.07.2019 |                    |                            |                 |                     |            |  |
| Договор:        |         | №2320204 ot 01.01.2019  |                                         |                    |                            |                 |                     |            |  |
| Комментарий:    |         |                         |                                         |                    |                            |                 |                     |            |  |

В поле «Кассовая смена» выберите «открытую» кассовую смену.

Если услуга выполнялась на основании договора, то необходимо убрать галочку «Розничный покупатель» и выбрать договор и корреспондента. Эти данные будут использованы при формировании ПКО.

Если был создан документ «Акт об оказании услуг», то на вкладке «Документыоснования» необходимо выбрать этот акт. По данным этого акта будет заполнена вкладка «Товары, работы, услуги».

Примечание. Документ чек может быть автоматически сформирован из документа «Акт об оказании услуг».

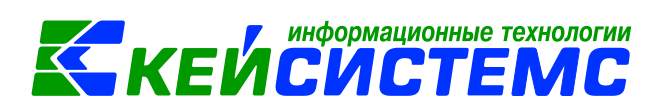

Заполните поля на вкладке «Номенклатура»

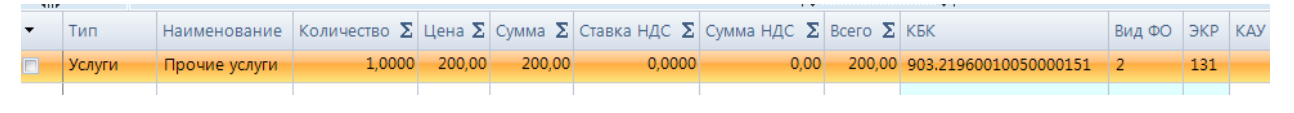

Сохраните документ.

На панели инструментов документа нажмите кнопку Печать чека.

🔚 Сохранить 🔻 \land 🖏 😭 📄 Печать чека 🛃 Формирование документов 🛪 🖂 </u> 🔒

После успешной печати чека на ККТ в документе «Чек» заполнятся поля: «Дата чека», «Номер чека», «Фискальный номер», «Фискальный признак» данными из ККТ.

Дата чека: 05.07.2019 16 × Номер: 1 Фискальный номер: 236 Фискальный признак: 0484205199

#### 3. Формирование ПКО

Если при формировании чека была выбрана форма оплаты «Наличными», то необходимо сформировать документ «Приходный кассовый ордер» (ПКО). Для его формирование необходимо в документе «Чек» выбрать команду [Формирование документов] → [Приходный кассовый ордер].

Если в документе «Чек» были заполнены все необходимые данные, то ПКО будет сформирован автоматически. В противном случае ПКО буде заполнен не полностью и потребуется дозаполнить ПКО и сформировать проводки.

#### 4. Закрытие кассовой смены

После завершения работы необходимо закрыть кассовую смену.

Для этого в ПК «Смета-Смарт» откройте документ «Кассовая смета» (ДОКУМЕНТЫ \ КАССА \ Кассовая смена) с признаком «Открыта» и нажмите кнопку Закрыть смену. ККМ должен распечатать отчет о закрытии кассовой смены.

| 🖹 Кассовая смена 🍵 🗙                  |  |  |  |  |
|---------------------------------------|--|--|--|--|
| ну Отчет о текущем состоянии расчетов |  |  |  |  |
| Администрация Моргаушского района Ч   |  |  |  |  |
| Чернова Елена Геннадьевна             |  |  |  |  |
| Kacca1                                |  |  |  |  |
| 2                                     |  |  |  |  |
| 29.06.2019 👻                          |  |  |  |  |
| 29.06.2019 14:25:45 💌                 |  |  |  |  |
| •                                     |  |  |  |  |
| Открыта 👻                             |  |  |  |  |
|                                       |  |  |  |  |